# Gestion du son sur le serveur FiveM Adventure RP

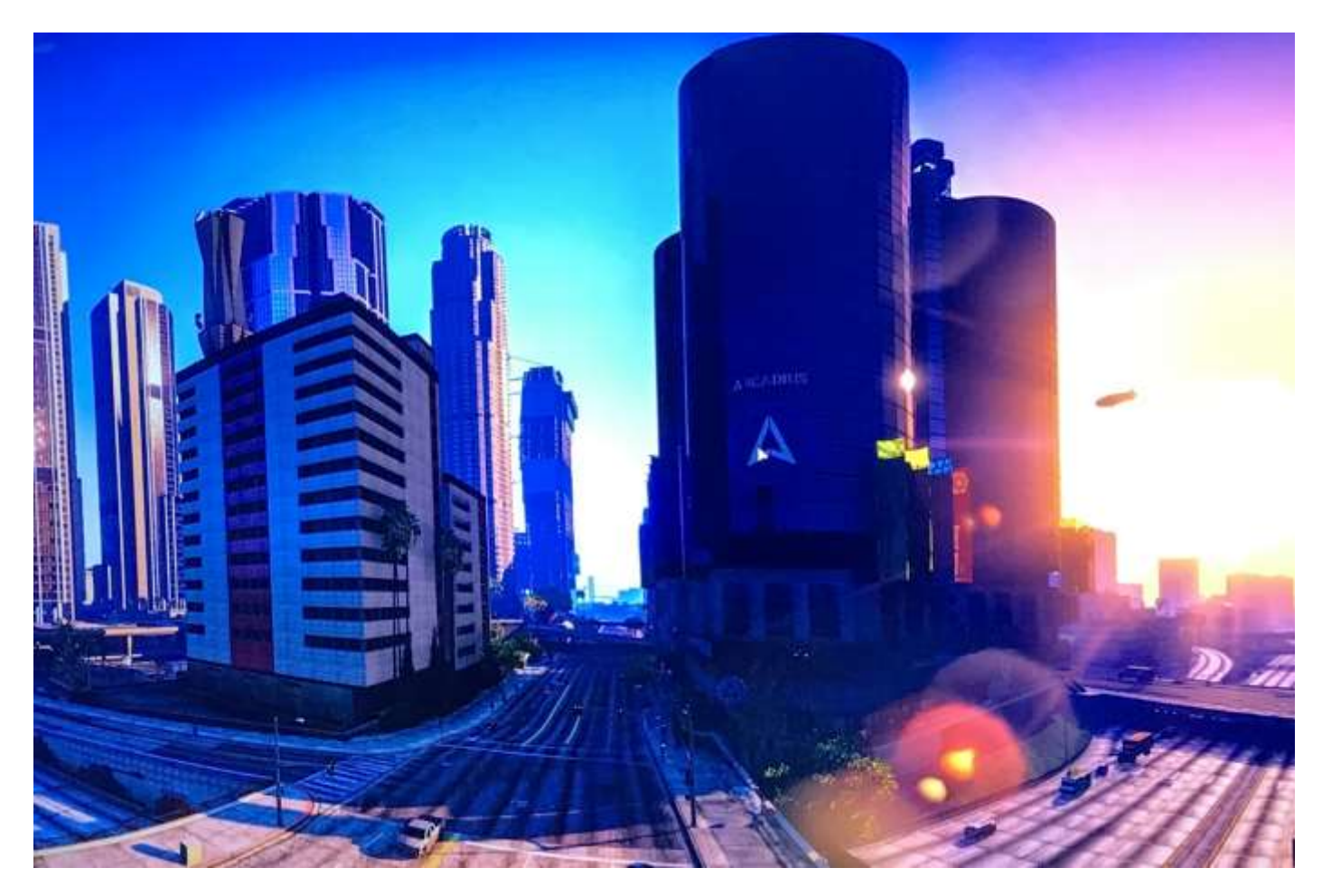

© Agent Marcel - v1.1 du 10 mars 2021 pour la Communauté Adventure RP

### Sommaire

| Installation de TeamSpeak 3 Client              | 2  |
|-------------------------------------------------|----|
| Installation de Salty Chat                      | 4  |
| Connection au serveur TeamSpeak de Adventure RP | 9  |
| Paramétrage du jeu GTA 5                        | 12 |

## Installation de TeamSpeak 3 Client

1° Télécharger le logiciel depuis cette page :

https://www.teamspeak.com/fr/downloads/

2° Lancer l'installation :

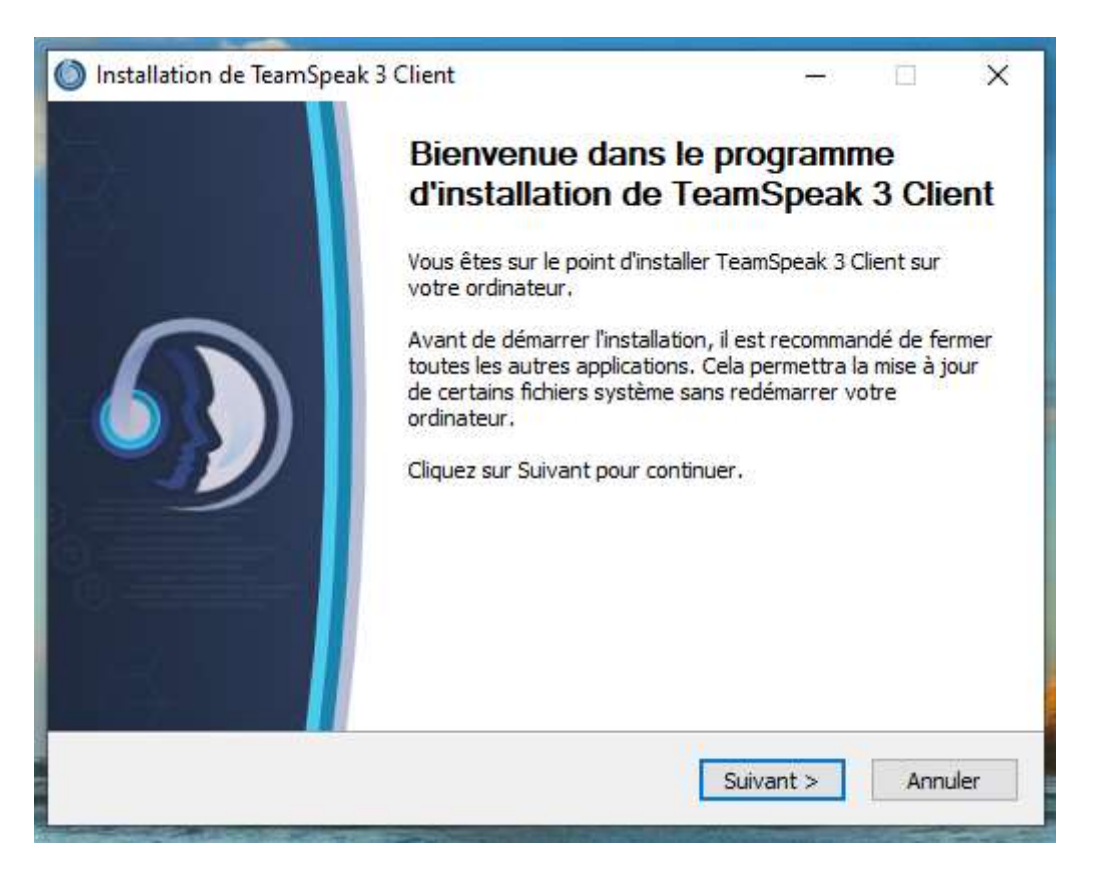

- 3° Faire défiler jusqu'en bas le texte de licence, pour
- 4° cocher la case « J'accepte les termes de la licence »

#### /!\ Ne pas installer Overwolf /!\

#### 5° Cliquer sur Installer

6° A la fin de l'installation, lancer **TeamSpeak 3 Client** (pour finir l'installation et créer un répertoire nécessaire à l'installation ultérieure de l'extension **Salty Chat**)

- 7° Faire défiler jusqu'en bas le texte de licence
- 8° Cliquer sur le bouton J'accepte
- 9° Cliquer sur le bouton Continue

10° Fermer la fenêtre **Compte my TeamSpeak** en cliquant sur le **X** en haut à droite.

11° Fermer la fenêtre **Choisir votre pseudonyme** (vous le ferez plus tard) en cliquant sur le **X** en haut à droite.

12° Fermer **TeamSpeak 3 Client** en cliquant sur le **X** en haut à droite (nécessaire pour installer **Salty Chat**).

## Installation de Salty Chat

1° Télécharger le logiciel depuis cette page :

https://www.saltmine.de/saltychat/download/stable

En mars 2021, le fichier téléchargé de l'extension (Plug-in) **Salty Chat** pour TeamSpeak se nomme **SaltyChat\_2.2.1ts3\_plugin**.

2° Faire un clic droit sur le fichier puis cliquer sur **Ouvrir** 

| amSpeak8-Cl. |                                    |   |  |
|--------------|------------------------------------|---|--|
|              |                                    |   |  |
| 1            |                                    |   |  |
| -            |                                    | - |  |
| tyChat       | Ouvrir                             |   |  |
| ی معالور ک   | Partager avec Skype                |   |  |
|              | Edit with Notepad++                |   |  |
| 4            | Analyser les éléments sélectionnés |   |  |
| B            | Partager                           |   |  |
| 200          | Ouvrir avec                        |   |  |
|              | Accorder l'accès à                 | > |  |
|              | Restaurer les versions précédentes |   |  |
|              | Envoyer vers                       | > |  |
|              | Couper                             |   |  |
|              | Copier                             |   |  |
|              | Créer un raccourci                 |   |  |
|              | Supprimer                          |   |  |
|              |                                    |   |  |

Si vous rencontrez cette erreur :

(voir image page suivante)

| 🔘 TeamSp     | eak Add-On 🛛 🕅                                                                                                    |
|--------------|----------------------------------------------------------------------------------------------------|
|              | <b>B</b>                                                                                                    |
|              | teamspeak                                                                                                    |
| Name:        | Salty Chat                                                                                                    |
| Type:        | Plugin                                                                                                    |
| Author:      | Timm Gasteier - saltmine.de                                                                                                    |
| Version:     | 2.1.1                                                                                                    |
| Platform:    | win64                                                                                                    |
| Description: | This add-on is not available for your platform.<br>WebSocket based in-game voice control - Please make<br>sure TeamSpeak is closed before updating the plugin. |
|              | Install Abort                                                                                                    |

c'est probablement parce que la version existante sur votre ordinateur sous Windows 10 est la version 32 bits.

Quitter alors **TeamSpeak 3 Client** et installer la version 64 bits, puis recommencer l'installation de **Salty Chat**.

(information © Forum Adventure RP)

Sinon, poursuivre l'installation comme indiqué ci-dessous.

| TeamSp       | eak Add-On ×                                                                                                    |  |  |  |  |  |
|--------------|----------------------------------------------------------------------------------------------------|--|--|--|--|--|
|              | reamapear                                                                                                    |  |  |  |  |  |
| Name:        | Salty Chat                                                                                                    |  |  |  |  |  |
| Type:        | Plugin                                                                                                    |  |  |  |  |  |
| Author:      | Timm Gasteier - saltmine.de                                                                                                    |  |  |  |  |  |
| Version:     | 2.2.2                                                                                                    |  |  |  |  |  |
| Platform:    | win32, win64                                                                                                    |  |  |  |  |  |
| Description: | ATTENTION: IF YOU UPDATE FROM 2.1.1 OR OLDER,<br>DEINSTALL SALTY CHAT FIRST! WebSocket based in-game<br>voice control - Please make sure TeamSpeak is closed<br>before updating the plugin. |  |  |  |  |  |
|              | Install Abort                                                                                                    |  |  |  |  |  |

#### 3° Cliquer sur le bouton Install

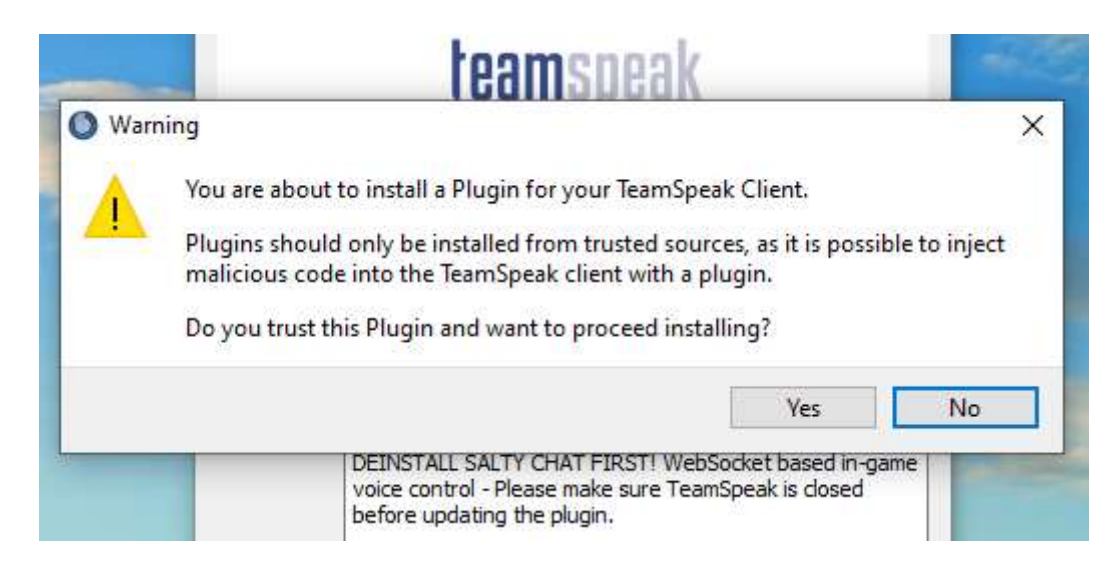

4° Cliquer sur le bouton **Yes** 

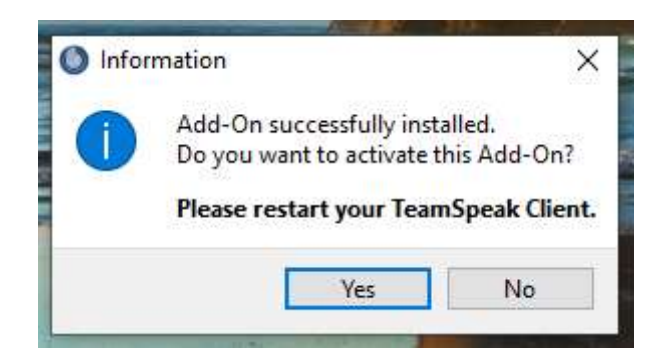

#### 5° Cliquer sur le bouton **Yes**

6° Démarrer **TeamSpeak 3 Client** puis, dans la barre de menu, sélectionner **Outils** puis **Options** :

| â - 🧶 🗶 🔞 - 🔘 👥 🕴 | 1           | Identités                    | Ctrl+l     |  |
|-------------------|-------------|------------------------------|------------|--|
|                   | 12          | Contacts                     | Ctrl+Maj+O |  |
|                   | 0           | URL recueillies              | Ctrl+U     |  |
|                   | 80          | Transferts de fichier        | Ctrl+T     |  |
|                   | 12+         | Inviter un ami               |            |  |
|                   | $\boxtimes$ | Messages hors ligne          | Ctrl+O     |  |
|                   | 50          | Listes de chuchotements      | Ctrl+Maj+W |  |
|                   |             | Historique des chuchotements | Ctrl+Maj+H |  |
|                   | F           | Journal du client            | Ctrl+L     |  |
|                   | 0           | Liste des bannis             | Ctrl+Maj+B |  |
|                   |             | Liste des réclamations       | Ctrl+Maj+C |  |
|                   | <u>G</u> E  | Identifiants ServerQuery     |            |  |
|                   |             | Journal du serveur           | Ctrl+Maj+L |  |
|                   | 0           | Commencer l'enregistrement   | Ctrl+Maj+R |  |
|                   | ۲           | Start Multitrack Recording   |            |  |
|                   |             | Arrêter l'enregistrement     | Ctrl+Maj+T |  |
|                   | 14          | Installer Overwolf           |            |  |
|                   |             | Options                      | Alt+P      |  |
|                   | _           |                              |            |  |
|                   |             |                              |            |  |
| Aucun serveur     |             |                              |            |  |
|                   |             |                              |            |  |

7° Cliquer ensuite sur **Compléments** et vérifier que le Plug-in **Salty Chat** est activé (vous l'avez fait précédemment).

| Application                                        | Compléments                                                                                                    |          |                 |                   |                                         |
|----------------------------------------------------|----------------------------------------------------------------------------------------------------|----------|-----------------|-------------------|-----------------------------------------|
| ) myTeamSpeak                                      | 3 My Addona 🕄 Browse online 🖉 Plug-ins                                                                                                    | P Thèmes | 🕆 Packa dicines | ¶34 Packs de sons | Traduction                              |
| Capturer Présentation Compléments                  | Control<br>TeamSpeak Systems GnbH<br>Version: 1.3<br>Provides an interface to control TeamSpeak from another application                                                                                     | e.       |                 | Active            | C Recharger                             |
| Raccourcis clavier<br>Chuchoter<br>Téléchargements | Gamepad and Joystick Hotkey Support<br>TeamSpeak Systems BrobH<br>Version: 1.2<br>This plugin provides support for gamepads and joystick support for h<br>It is compatible with hotkeys created before 3.1.1 | otkeys   |                 | Activé C Recharg  | er ill Sectorean<br>X Désinstaller      |
| Discussion<br>Sécurité<br>Messages                 | Salty Chat<br>7/mm Gesteer - selfmine.de<br>Version; 2.2.2<br>WebSocket based in-game voice control                                                                                                    |          |                 | Activé C Rechar   | ger elli Synchroniser<br>X Désinstaller |
| Notifications                                      |                                                                                                    |          |                 |                   |                                         |

Si le plug-in **TokoVoip** a été installé sur votre ordinateur lors d'une précédente utilisation de **TeamSpeak**, le désactiver.

## Connection au serveur TeamSpeak de Adventure RP

Lancer **TeamSpeak**, choisir **Connexions** dans la barre de menu puis cliquer sur **Se connecter** :

| Cor | nnexions                    | Favoris | Moi | Autorisations | Outils    | Plug-ins | Aide |
|-----|-----------------------------|---------|-----|---------------|-----------|----------|------|
| 差   | Se conn                     | ecter   |     |               | Ctrl+S    | 1        |      |
| 罪   | Se déconnecter du serveur a |         |     | ir actuel     | Ctrl+D    |          |      |
| 鑑   | Se déconnecter de tout      |         |     |               |           |          |      |
|     | Liste des serveurs          |         |     |               | Ctrl+Maj+ | S        |      |
| ×   | Quitter                     |         |     |               | Ctrl+Q    |          |      |

Entrer l'adresse du serveur **TeamSpeak** de la Communauté (il n'y a pas de mot de passe) et votre pseudonyme, puis cliquer sur **Se connecter** :

| 🔀 Se connecter              | ×                            |
|-----------------------------|------------------------------|
| Pseudo ou adresse serveur : | Mot de passe du serveur :    |
| ts.adventurerp.fr           |                              |
| Pseudonyme :                |                              |
| Jean Marcel                 |                              |
| ▼ Plus Se connecter D       | ans un nouvel onglet Annuler |

Vous obtenez ce message :

(voir image page suivante)

| 10/1 | L3 |
|------|----|
|------|----|

| liveau de sécurité de l'identité insuffisar<br>lous devez améliorer le niveau de sécuri | nt pour ce serveur.<br>Ité de votre identité.                                     |                                             |                          |
|-----------------------------------------------------------------------------------------|-----------------------------------------------------------------------------------|---------------------------------------------|--------------------------|
| dentité : 5vCMEMUcYSUKg7+X5GyXIh                                                        | mKquc=                                                                            |                                             |                          |
| liveau de sécurité actuel :                                                             | 8                                                                                 |                                             |                          |
| liveau de sécurité demandé :                                                            | 23                                                                                | <b>÷</b>                                    |                          |
|                                                                                         |                                                                                   |                                             | teamminth                |
| emps écoulé :                                                                           | 00:00                                                                             |                                             |                          |
| nittre approximatir du temps total :<br>Appuyez sur <b>Démarrer</b> pour améliorer      | Inconnu<br>le niveau de sécurité jusqu'au niveau sélectio                         | iné.                                        |                          |
| Fermer                                                                                  | Démarre                                                                           | r                                           | 77-11                    |
| (16:33:36> Tentative de connexion au<br>(16:33:38> Le niveau de sécurité d              | serveur sur <b>ts.adventurerp.fr</b><br>e l'identité est insuffisant pour ce serv | eur. Vous devez améliorer le niveau de sécu | urité de votre identité. |
|                                                                                         |                                                                                   |                                             |                          |

C'est normal, cliquer sur **Démarrer** afin d'améliorer (automatiquement) votre niveau de sécurité. Et vous voilà dans le salon d'accueil (si vous avez passé la *Douane* avec succès) : 😊

| Salle d'entretie                                                                                                    | n n*2                                                                                                    |                                                | 2                           | and the second                                                 |
|----------------------------------------------------------------------------------------------------|----------------------------------------------------------------------------------------------------|------------------------------------------------|-----------------------------|----------------------------------------------------------------|
| Salle d'entretie                                                                                                    | n n*3<br>                                                                                                    |                                                |                             | 1940                                                           |
| Salle d'attente                                                                                                    | passage de douane                                                                                                    |                                                | 8.4                         | La Joan Marcel                                                 |
| Salle d'attente                                                                                                    | décision                                                                                                    |                                                | 4                           | s Jean Marcel                                                  |
| Absents                                                                                                    |                                                                                                    |                                                |                             | Version: 3.5.6 [Stable] Windows<br>En ligne depuis: 4 secondes |
|                                                                                                    |                                                                                                    | h                                              |                             | Salty Chat: 2.2.2                                              |
| ADV - Deacon Sain                                                                                                    | ALCUER.                                                                                                    |                                                | ÷ @ =                       | Groupes de serveurs:                                           |
| Karsseth                                                                                                    | No. Martin                                                                                                    |                                                | 20                          | I Nouveau                                                      |
| ADV - Owen Taylor                                                                                                    | C:                                                                                                    |                                                | <u> </u>                    | Groupe de canaux                                               |
| Nosh Crowder                                                                                                    |                                                                                                    |                                                | .2 m                        | Utilisateur                                                    |
| 🔏 Jean Marcel                                                                                                    |                                                                                                    |                                                | Â.                          |                                                                |
|                                                                                                    | EN IFU                                                                                                    |                                                |                             | Mcrophone désactivé                                            |
| A [8] 56614161-8a01-                                                                                                    | 4279-9ac5-e9                                                                                                    |                                                | 85                          |                                                                |
|                                                                                                    | rl                                                                                                    | h                                              |                             |                                                                |
|                                                                                                    | SALONS PUBLIC                                                                                                    |                                                |                             |                                                                |
| Salon 1                                                                                                    | 0.420                                                                                                    |                                                |                             |                                                                |
| 📪 Salon 2                                                                                                    |                                                                                                    |                                                |                             |                                                                |
| <ul> <li>(16:33:34&gt; Tertastive de rése</li> <li>(16:33:36&gt; Tertastive de com</li> <li>(16:33:37:36&gt; Tertastive de com</li> <li>(16:35:36&gt; Tertastive de com</li> <li>(16:35:35:12&gt; Connecté au servi</li> </ul> | sluton du non sîhête taladventuren<br>rexon au serveur sur taladventuren<br>écunté de l'identité est insuffisas<br>nexon au serveur sur taladventuren<br>ieur : "Adventure - Rôle Play" | p.fr<br>g.fr<br>it pour ce serveur, Vi<br>p.fr | ous devez améliorer le nive | au de sécurité de votre identité.                              |
|                                                                                                    |                                                                                                    |                                                |                             |                                                                |

Après avoir installé **TeamSpeak 3 Client**, il est judicieux de se créer un compte sur le site <u>https://www.myteamspeak.com/</u>

| 🔽 🔒 ht   | tps://www.myteamspeak.com/user | area/dashboard              |                 |            |               |                |           |
|----------|--------------------------------|-----------------------------|-----------------|------------|---------------|----------------|-----------|
| <b>~</b> | teamspeak                      | Features 🕶                  | Support •       | Download r | myTeamSpeak ▼ | More •         | 9 🖪 🎔 🛈 🕨 |
| Addo     | ons                            | Signed in as agent.marcel.t | witch@gmail.com | DASHBOARD  | MY ACCOUNT    | SERVER NICKNAM | ES LOGOUT |
| Dash     | lboard                         |                             |                 |            |               |                |           |

| BADGES        | • | LATEST NOTIFICATIONS | • |
|---------------|---|----------------------|---|
| REDEEM BADGES |   | No notifications.    |   |
|               |   |                      |   |

La création de ce compte présente de nombreux avantages :

- Synchroniser les signets, l'identité, les Whisperlists, etc. entre les clients
- Obtenir et afficher les badges que vous possédez sur un serveur TeamSpeak
- Utiliser le chat TeamSpeak (TS5 uniquement)
- Enregistrer des surnoms de serveurs sur votre compte
- Associer Twitch à votre compte (uniquement TS3 pour le moment)
- Créer des avatars myTeamSpeak (TS5 uniquement) qui s'affichent sur le serveur même lorsque vous n'êtes pas autorisé à les télécharger sur un serveur TeamSpeak

Et plus encore, à venir !

## Paramétrage du jeu GTA 5

Pour achever le paramétrage du son dans le jeu, lancer **FiveM** et se connecter au serveur **GTA V On Line** de la Communauté :

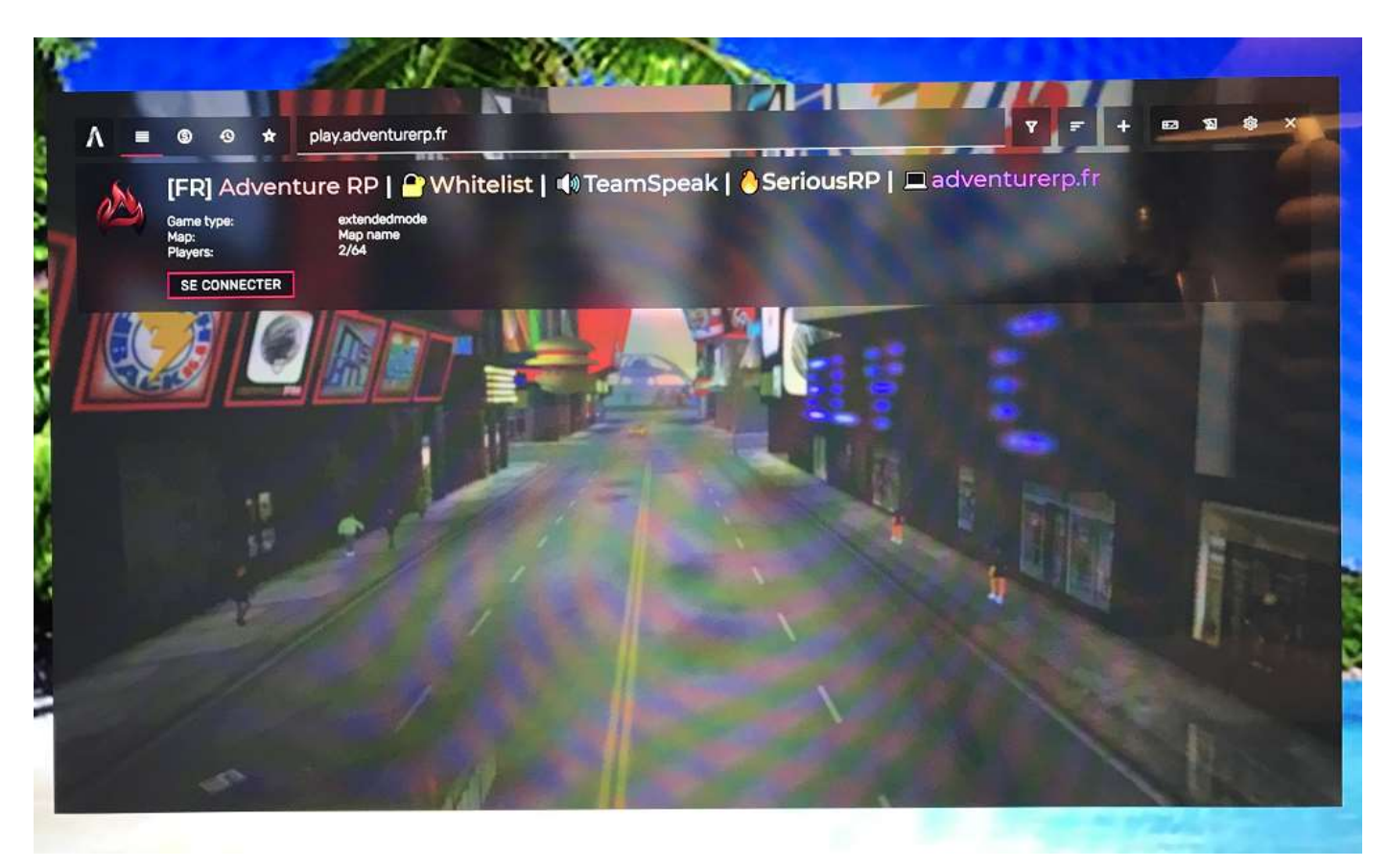

#### ATTENTION

Pour pouvoir se connecter à un serveur FiveM, il faut que STEAM ait été lancé auparavant.

Aller dans le menu de paramétrage, sélectionner OPTIONS puis Chat vocal :

(voir image page suivante)

| CARTE C                   | UITTER                                                                                                    | NOTIFICATIONS                                     | INFORMATIONS                                                                                                   | OPTIONS                                       | GALERIE                  |  |
|---------------------------|----------------------------------------------------------------------------------------------------|---------------------------------------------------|----------------------------------------------------------------------------------------------------|-----------------------------------------------|--------------------------|--|
| Manette                   |                                                                                                    | Le chat vocal est cour                            | e lorsque cet écran est af                                                                                     | fiché.                                        |                          |  |
| Clavier / souris          | and the second second se | Profession and a second                           |                                                                                                    |                                               | A DECEMBER OF            |  |
| Configuration des touches | Sec. 1                                                                                                    | Chat vocal actif                                  | 1000                                                                                                    | 5-70                                          | K AVEC >                 |  |
| Son                       |                                                                                                    |                                                   | ÉCOL                                                                                                    | 10 00 000 0000                                |                          |  |
| Caméra                    | 10000                                                                                                    | Dispositif de sortie                              |                                                                                                    | Haut-p                                        | parleurs (Realtek(R) Au  |  |
| Affichage                 | 1000                                                                                                    | Volume du chat vocal                              |                                                                                                    |                                               |                          |  |
| Graphismes                | 1 20                                                                                                    | Volume des effets son                             | ores pendant le chat voca                                                                                      | ۱ <u>ــــــــــــــــــــــــــــــــــــ</u> | -                        |  |
| Graphismes avancés        |                                                                                                    | Volume de la musique du jeu pendant le chat vocal |                                                                                                    |                                               |                          |  |
| Chat vocal                |                                                                                                    |                                                   | PAR                                                                                                    | LER                                           |                          |  |
| Éditeur Rockstar          | Microphone actif                                                                                                    |                                                   |                                                                                                    | Avec                                          |                          |  |
|                           | Volume des volx                                                                                                    |                                                   | (24)                                                                                                    |                                               |                          |  |
|                           |                                                                                                    | Dispositif d'entrée                               |                                                                                                    | Mb                                            | (age stereo (Healtek(H)_ |  |
|                           | Mode chat vocal                                                                                                    |                                                   |                                                                                                    | Active par la voo                             |                          |  |
|                           | Volume microphone                                                                                                    |                                                   |                                                                                                    |                                               |                          |  |
|                           |                                                                                                    | Sensibilité microphor                             | ie in the second second second second second second second second second second second second second second se |                                               |                          |  |
|                           |                                                                                                    |                                                   |                                                                                                    | <b>`</b>                                      |                          |  |

Régler le paramètre **Chat vocal actif** sur **Sans** vu que le son est géré maintenant par **TeamSpeak** :

| CARTE                  | QUITTER         | NOTIFICATIONS                                   | INFORMATIONS                | OPTIONS | GALERIE                |  |  |
|------------------------|-----------------|-------------------------------------------------|-----------------------------|---------|------------------------|--|--|
| Manette                |                 | Le chat vocal est coup                          | pé lorsque cet écran est al | fiché.  |                        |  |  |
| Clavier / souris       | - International |                                                 |                             |         |                        |  |  |
| Configuration des touc | hos             | Chat vocal actif                                |                             |         | ( Sens )               |  |  |
| Son                    |                 |                                                 | ECOL                        | TER     |                        |  |  |
| Caméra                 | A               | Dispositif de sortie                            |                             | Haut-p  | adeum (Healtekth) Au-  |  |  |
| Affichage              | 1.00            | Volume du chat vocal                            |                             |         |                        |  |  |
| Graphismes             | A STATE OF      | Volume des effets sonores pendant le chat vocal |                             |         |                        |  |  |
| Graphismes avancés     | 1,000           | Volume de la musiqui                            | e du jeu pendant le chat v  | ocel    |                        |  |  |
| Chat vocal             |                 |                                                 | PAR                         | LER     | 1000                   |  |  |
| Éditeur Rockstar       | -               | Microphone actif                                |                             |         |                        |  |  |
|                        |                 | Volume des volx                                 |                             |         | and the (Reality (R)   |  |  |
|                        |                 | Dispositif d'entrée                             |                             | N10     | tage silled monthly in |  |  |
|                        |                 | Mode chat vocal                                 |                             |         | Active parts wo        |  |  |
| -                      |                 | Volume microphone                               |                             |         |                        |  |  |
|                        |                 | Sensibilite microphol                           | ne                          |         |                        |  |  |

Et c'est tout. 😊

Bon RP !